## **Procedure for "Apply for WES"**

## <u>Step1 – Processing Document verification request to your issuing authority Institution</u>

- Go to your Institution website & Select <u>Online verification Link</u> (crescent.directverify.in)
- 2. Select "Apply for WES" & Read Important Instructions given, carefully.
- 3. From the drop-down list, Request documents for verification as per WES instructions
- 4. Create your Docswallet digital locker account.
- 5. Process online payment to complete your verification request.
- 6. Receive email notification after verifications completed by the Issuing authority.

Your Institution charges will be visible depending on the number of documents you have select/request.

## Step2 - Submission of Document to World Education Service.

Once the issuing Authority Completes document verification, proceed as below to complete the Digital Submission of your verified Documents to WES.

- 1. Login to Docswallet account.
- 2. Confirm all requested verifications are completed by the university/college authority.
- 3. Go to "Start WES Application" screen to view all "Approved" documents.
- 4. Select all approved documents to submit your application to WES.
- 5. Validate your WES registration details as per the WES records.